# Login to iCX and Request Bid Proposal

Job Aid

Roles Impacted

Admin

**Authorized Signer** 

**Proposal Requester** 

**Last Revised** 

April 3, 2025 R8.3.0.0 С

X

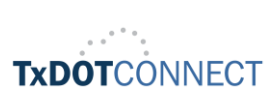

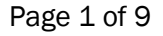

&

R

Ε

Q

U

E

S

S

### Introduction

This job aid provides step-by-step instructions for first-time users to log into the ExeVision Integrated Contract Exchange (iCX) web application and request a proposal for construction and maintenance projects.

The iCX web application may also be referred to as the Integrated Contract Exchange(iCX) or the Electronic Bidding System (EBS). However, it will be referenced as iCX throughout this document.

If you need assistance with any technical issues related to the application, please call 801-426-7777 or email txsupport@exevision.com.

#### **Overview**

To streamline contractor access to bidding functions, TxDOT has integrated the bid proposal request and bid submission into iCX. Both proposal requests and bid submissions are accomplished using the iCX application. Note that iCX allows contractors the option to receive a paper proposal. An informational proposal may still be viewed online, but contractors will receive paper proposals only upon request.

Your company administrator is responsible for creating and managing accounts for employees who need iCX access to request proposals and submit bids on behalf of the company. The iCX administrator can also reset passwords when necessary. Each employee must use a unique work email address, as duplicate email addresses are not permitted in iCX.

#### **Process Overview**

This job aid covers the following activities for accessing iCX and requesting proposals in the application:

- 1. First-Time User Login (iCX)
- 2. Proposal Request
- 3. Appendix Reason Codes

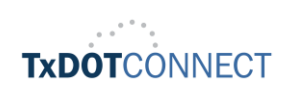

## First-Time User Login (iCX)

1. Password Reset Email will be sent to your work email address

First-time users will receive an email titled 'iCX Password Reset' with the following login details:

- Your iCX username (company email address serves as your iCX username)
- Your temporary password (This is a one-time use password that expires within 3 days)
- Link address to be able to login to iCX web application

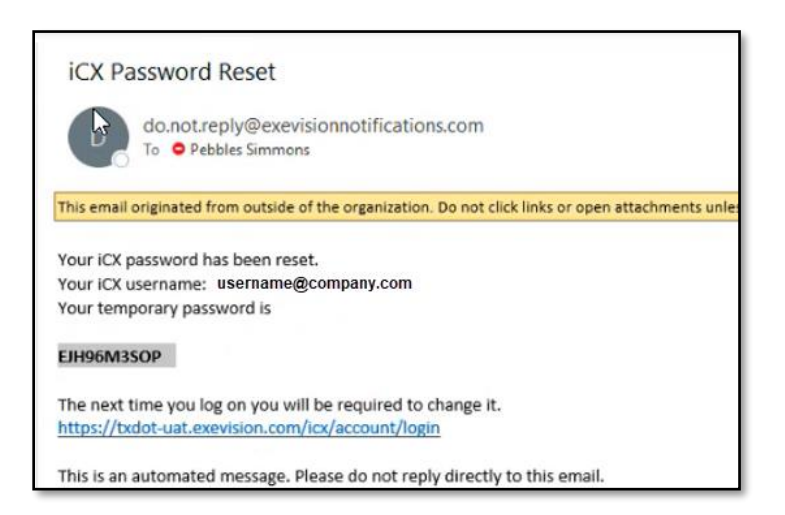

- 2. Click the provided link to open the iCX Login Page in a browser window.
- 3. Enter your username and the temporary password, then click the Login button.

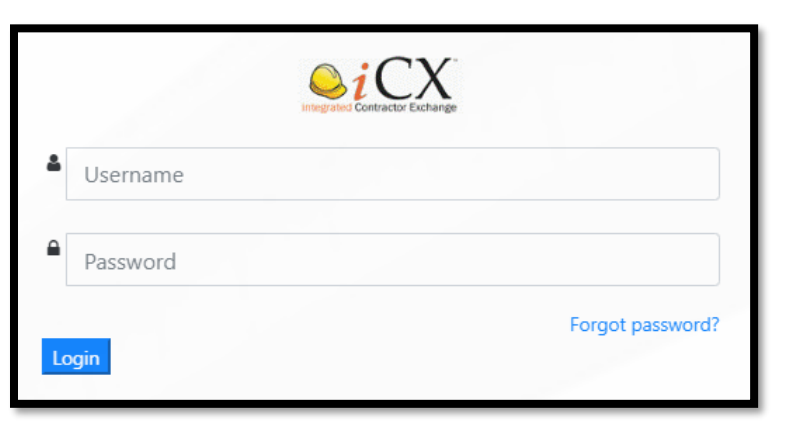

4. First-time users will be directed to change their password. Enter your temporary and desired new passwords, then click 'Change Password.'

iCX requires a strong password:

- minimum 16 characters (required for new accounts and reset passwords)
- include letters, numbers, and at least one following special character (@#\$%^&!)
- must include one Capital letter

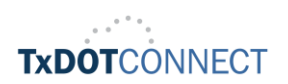

&

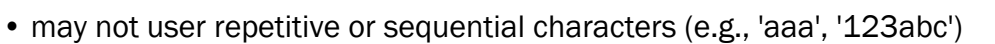

• may not include the service name, the username, or derivatives

| Change Passwor   | ×                         |  |
|------------------|---------------------------|--|
| Current Password |                           |  |
| New Password     |                           |  |
| Reenter password |                           |  |
|                  |                           |  |
|                  | Change Password or Cancel |  |

5. After successfully changing your password, first-time users and anyone resetting their passwords will be prompted to set up three security questions. Select questions from the drop-down menu, enter your answers, and click 'Save.'

| n the event that you forget your password and,<br>rom the choices below and enter your answer. | /or need to have it reset, you will be required to answer thr | ee security questions. Please these questio |
|------------------------------------------------------------------------------------------------|---------------------------------------------------------------|---------------------------------------------|
| Security Question 1:*                                                                          |                                                               | ~                                           |
| Your Answer:*                                                                                  | N                                                             |                                             |
| Security Question 2:*                                                                          | W5                                                            | ~                                           |
| four Answer.*                                                                                  |                                                               |                                             |
| Security Question 3:*                                                                          |                                                               | *                                           |
| Your Answer:*                                                                                  |                                                               |                                             |

6. Upon successful login, the iCX Dashboard will open.

| oi CXWeb                |            |               |             | Menu 👻 | Welcome PSIMMFIR | eman    | Logest Options | Help |
|-------------------------|------------|---------------|-------------|--------|------------------|---------|----------------|------|
| Dashboard               |            |               |             |        |                  |         |                |      |
| My Recent CSJs/Projects |            |               |             |        |                  |         |                |      |
| CCSJ Number             | Project ID | Bid Open Date | Description |        | County           | Highway | Status         |      |
| No records to display   |            |               |             |        |                  |         |                |      |
| CSJ Status              |            |               |             |        |                  |         |                | •    |
| CCSJ Number             | Project    | ID            | Description |        |                  |         | Status         |      |
| No records to display   |            |               |             |        |                  |         |                |      |

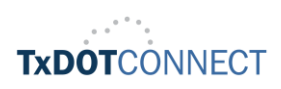

## iCX Account Locks, Forgot Password, and Resets

- **1.** Navigate to the iCX login page.
- 2. Click the forgot password Link
- 3. Enter your Username
- **4.** Answer security questions
- A password reset email will be sent to your work email address (please also check your spam folder) titled iCX Password Reset with the following details:
  - Your iCX username (your company email)
  - A temporary password (one-time use, expires in 3 days)
  - A direct link to the iCX login page
- 6. Click the link in the email to open the iCX login page in a browser window.
- 7. Enter your username and the temporary password, then click the login button.
- 8. Enter your temporary password and create a new password, then click change password.
  - Password Requirements:
    - Minimum 16 characters
    - Must include letters, numbers, and at least one special character (@#\$%^&!)
    - o Must include at least one capital letter
    - No repetitive or sequential characters (e.g., 'aaa', '123abc')
    - o Must not include the service name, username, or their derivatives

Note: Users who are unable to answer their security questions must:

- · Contact their Company Admin to reset the password manually or
- Call the Support Line for assistance

Once the password is reset, proceed from Step 5.

 $\bigcap$ 

G

Ν

&

R

E

Q

U

E

S

Ρ

R

 $\mathbf{O}$ 

Ρ

0

S

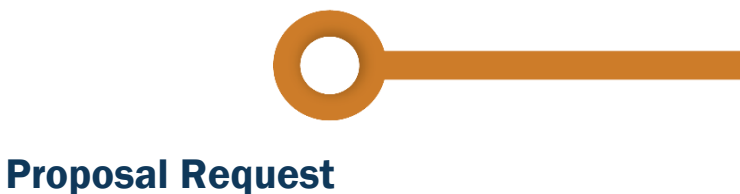

- 1. Click Menu
- 2. Select Proposal Request under Bidding.

| <b>⊘i</b> CXWeb        |            |        |
|------------------------|------------|--------|
| Deethbaard             |            |        |
| My Recent CSIs/Project | c          |        |
| CCSJ Number            | Project ID | Bid Op |
| No records to display  |            |        |

 Click Select Letting and select the contracts of interest from the drop-down list with the desired letting by month, year, let type (State/Local District), and contract type (Construction or Maintenance).

| ashboard Prop                      | osal Request ×                                                                                                    |   |                        |
|------------------------------------|----------------------------------------------------------------------------------------------------|---|------------------------|
| Select Letting                     | Select Letting                                                                                                    | • | Proposal History Repor |
| Cantanatanii                       |                                                                                                    | ۹ |                        |
| <ul> <li>Contracts will</li> </ul> | Select Letting                                                                                                    | 3 |                        |
| Request Proposal                   | Letting Group                                                                                                    |   | *Funding               |
|                                    | October 2024 State Let Construction Contracts [BBQA2]<br>August 2024 State Let Construction Contracts [PREPROD]<br>August 2024 State Let Maintenance Contracts [PREPROD]<br>August 2024 State Let Construction Contracts [LAST]<br>August 2024 State Let Maintenance Contracts [BBQA2]<br>August 2024 State Let Construction Contracts [BBQA2]<br>August 2024 State Let Construction Contracts [BBQA2] |   |                        |
|                                    | July 2024 District Let Maintenance Contarts [BBQA2]                                                                                                    | * |                        |

- A list of available projects will be displayed. Click the checkbox in the Request Proposal column to select items.
- 5. Click the Request Proposal button to submit the request.

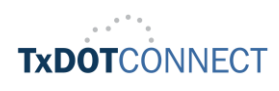

С

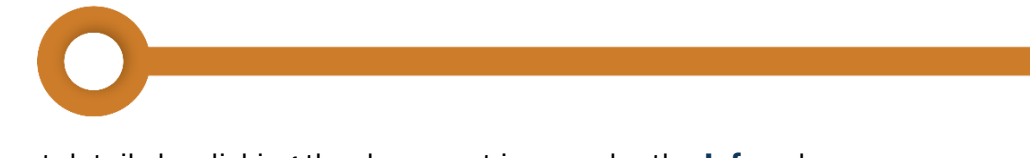

You can view contract details by clicking the document icon under the Info column.

| eiCXWeb Menu                                     |                                                                                    |                                                         |                     | -                |                     |              | ne PSIMMEXC | Logout Options Help |
|--------------------------------------------------|------------------------------------------------------------------------------------|---------------------------------------------------------|---------------------|------------------|---------------------|--------------|-------------|---------------------|
| Dashboard Propo                                  | osal Request ×                                                                     |                                                         |                     |                  |                     |              |             |                     |
| Select Letting                                   | July 2024 State Let Construction Contra                                            | cts [BBQA2]                                             | •                   | Proposal History | Report              |              |             |                     |
| • Contracts will I                               | NOT be available to send proposal i                                                | requests <b>3 hours</b> before bid o                    | open time.          |                  |                     |              |             |                     |
| Request Proposal                                 | County                                                                             | Highway                                                 | CCSJ                | *Funding         | Materials Acquition | Estimate     | Info        |                     |
| 0                                                | WILLIAMSON                                                                         | IH 35                                                   | 7051-13-755 [BBQA2] |                  |                     | 1400         | D           |                     |
| 0                                                | ROCKWALL                                                                           | IH 30                                                   | 7051-13-657 [BBQA2] |                  |                     | 13127312.94  | 0           |                     |
|                                                  | TRAVIS                                                                             | RM 2222                                                 | 7051-13-683 [BBQA2] |                  |                     | 251152619.36 | 0           |                     |
|                                                  | BASTROP                                                                            | SH 71                                                   | 7051-13-687 [BBQA2] |                  |                     | 482370.8     | D           |                     |
| 0                                                | RANDALL                                                                            | IH 27                                                   | 7051-13-765 [BBQA2] |                  |                     | 840000       | D           |                     |
| * Funding Note<br>Blank – means<br>W – means the | e<br>: there are no federal funds and the<br>e project is waived from confidential | project is not waived.<br>questionnaire prequalificatic | n requirements.     | 2                |                     | 5            | Request Pr  | oposal              |

- 6. Review Proposal Request Confirmation
- After successfully requesting a proposal, a confirmation message will appear, indicating your request has been authorized/submitted.

| Proposal 7051-13-687 is authorized |
|------------------------------------|
| ОК                                 |

- 7. Click **OK** to close the confirmation message.
- The proposal request may be denied for a variety of reasons. Please refer to the <u>Appendix</u> for reason codes, and see the example image below illustrating a denial.

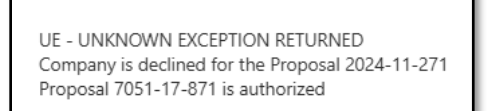

Vendors needing to submit a bid can refer to the **Login to iCX and Submit Vendor Bid** job aid for step-by-step instructions to log into the ExeVision Integrated Contract Exchange (iCX) web application and to submit a construction and maintenance contract bid using the iCX application.

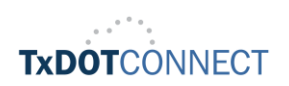

G

Ν

&

R

E

Q

U

E

S

Т

Ρ

R

0

Ρ

0

S

А

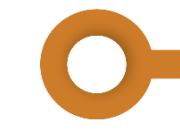

## **Appendix – Authorization Reason Codes**

Reason Codes if a vendor is not authorized to bid on a project.

| Reason<br>Code | Reason Code Description                                                  |
|----------------|--------------------------------------------------------------------------|
| AA             | FOR APPROVAL - HOLD                                                      |
| AB             | VENDOR IS A NEW CONTRACTOR OR UNABLE TO FIND CONTRACTOR                  |
| AD             | VENDOR IS TEMPORARILY DISAPPROVED                                        |
| AE             | CURRENT STATEMENT EXPIRED                                                |
| AF             | VENDOR FINANCIAL DATA CHANGED                                            |
| AL             | INTENT LETTER NOT RETURNED                                               |
| AM             | ADDRESS CODE MISSING IN REQUEST                                          |
| AN             | REQUALIFICATION - HOLD                                                   |
| AR             | VENDOR IS IN REJECTED OR DISAPPROVED STATUS                              |
| AU             | VENDOR IS UNQUALIFIED                                                    |
| BR             | BID RECEIVE UNTIL DATE CANNOT BE EMPTY                                   |
| CO             | CCSJ IS ON HOLD. REASON IS OTHER                                         |
| C1             | CCSJ IS ON HOLD. REASON IS VENDOR DEFAULTED ON PROJECT                   |
| C2             | CCSJ IS ON HOLD BECAUSE THERE IS A BID ERROR                             |
| C3             | CCSJ IS ON HOLD BECAUSE THERE IS AN UNBALANCED BID                       |
| C4             | CCSJ IS ON HOLD BECAUSE VENDOR FAILED TO EXCECUTE CONTRACT               |
| C5             | CCSJ IS ON HOLD. REASON IS OTHER                                         |
| C6             | CCSJ IS ON HOLD. REASON IS VENDOR DEFAULTED ON PROJECT                   |
| C7             | CCSJ IS ON HOLD BECAUSE THERE IS A BID ERROR                             |
| C8             | CCSJ IS ON HOLD BECAUSE THERE IS AN UNBALANCED BID                       |
| C9             | CCSJ IS ON HOLD BECAUSE VENDOR FAILED TO EXCECUTE CONTRACT               |
| CI             | INCORRECT FORMAT FOR CCSJ, MUST BE 9 DIGITS                              |
| CM             | CCSJ MISSING IN REQUEST                                                  |
| CN             | NO COURIER ACCOUNT ON FILE, PLEASE SELECT ANOTHER MAILING ADDRESS        |
| D2             | CHECK DEBARMENT DATES-HOLD                                               |
| D3             | CHECK DEB/SUSP FLAG - HOLD                                               |
| D4             | DEBARMENT/SUSPENSION CERTIFICATE NOT PRESENT                             |
| DB             | VENDOR CANNOT RECEIVE ANY BID PROPOSALS                                  |
| DS             | VENDOR CAN RECEIVE STATE PROJECT PROPOSALS ONLY                          |
| DX             | CHECK ISSUE FLAG - HOLD                                                  |
| E              | BEFORE CCSJ LET DATE                                                     |
| E1             | VENDOR PREVIOUSLY DEFAULTED ON PROJECT AND SO CANNOT RECEIVE<br>PROPOSAL |
| E3             | CHECK DEFAULT FLAG - HOLD                                                |
| EX             | 3 MONTH GRACE PERIOD WILL EXPIRE BEFORE CCSJ LET DATE                    |
| F1             | NEED LONGTERM DEBT INFORMATION                                           |

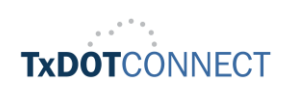

С

| G1 | PROJECT IS NOT WAIVED FOR VENDOR TO REQUEST PROPOSAL                          |
|----|-------------------------------------------------------------------------------|
| G2 | VENDOR NOT PREQUALIFIED FOR MQ.                                               |
| HE | HOLD/EXCEPTION CODE NOT FOUND ON TACS                                         |
| I  | AVAILABLE AS INFO ONLY                                                        |
| MO | VENDOR CAN RECEIVE MATERIALS ONLY PROJECT PROPOSALS                           |
| MQ | TYPE OF QUALIFICATION - MQ - ERROR                                            |
| P1 | VENDOR HAS NOT ATTEDENDED MANDATORY PRE-BIDDERS CONFERENCE                    |
| PA | PROPOSAL HAS ALREADY BEEN SUCCESSFULLY REQUEST, CANNOT RE-REQUEST<br>PROPOSAL |
| PC | PROJECT IS CANCELLED                                                          |
| PH | PROPOSAL IS IN HOLD STATUS                                                    |
| PM | PROJECT ID IS MISSING                                                         |
| PN | PROPOSAL IS NOT READY                                                         |
| PQ | MISSING TYPE OF QUALIFICATION BQ,MQ OR CQ.                                    |
| PR | PROJECT ALREADY LET                                                           |
| R  | PROJECT IS BEING REVISED                                                      |
| RA | REQUEST ALREADY ON FILE                                                       |
| RP | RECEIVE PROPOSAL FLAG VALUE IS MISSING                                        |
| S  | SYSTEM ERROR                                                                  |
| SR | SIGNATURE AUTHORIZATION REQD                                                  |
| U  | PROJECT IS UNAVAILABLE                                                        |
| UE | UNKNOWN EXCEPTION RETURNED                                                    |
| V  | VENDOR RECORD NOT ON FILE                                                     |
| V1 | VENDOR AVAILABLE BIDDER CAPACITY IS LESS THAN ESTIMATE OF PROJECT             |
| V8 | VENDOR IS DEBARRED FROM                                                       |
| V9 | VENDOR IS SUSPENDED FROM                                                      |
| VM | VENDOR ID MISSING IN REQUEST                                                  |
| VN | VENDOR NOT SETUP IN VAULT                                                     |
| VW | VENDOR ID IS IN WRONG FORMAT                                                  |
| WF | PROJECT IS NOT WAIVED FOR VENDOR TO REQUEST PROPOSAL.                         |

С

X

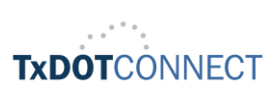